**Corso di formazione su INDICO** I.N.F.N. Milano, dicembre 2015

#### PROGRAMMA Lunedì 14 dicembre 2015

- INDICO: Introduzione
- LE CATEGORIES
- OVERVIEWS DEGLI EVENTI
- **VITENTI E GRUPPI**
- > TIPOLOGIE DI EVENTO
- > LECTURE
- > MEETING
- > CONFERENCE

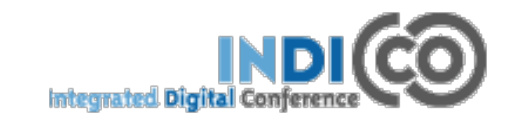

### **Corso di formazione su INDICO** I.N.F.N. Milano, dicembre 2015

#### PROGRAMMA Martedì 15 dicembre 2015

- CONFERENCE: timetable and programme
- CONFERENCE: registration
- CONFERENCE: payment
- CONFERENCE: call for abstract
- CONFERENCE: paper review
- OPZIONI AVANZATE: lists, protection, tools, layout, logs
- AGGIORNAMENTI versione 1.9.6

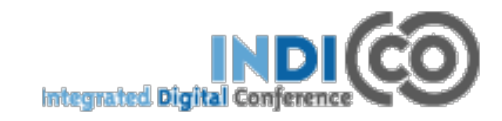

**Corso di formazione su INDICO** I.N.F.N. Milano, dicembre 2015

Indico è un'applicazione che permette di

- creare il portale web di un evento
- gestirne le informazioni in modo semplice e veloce.

#### https://agenda.infn.it

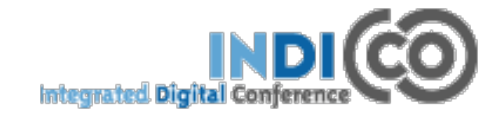

Il server Indico per l'INFN è installato ai LNF https://agenda.infn.it versione 0.98.2

Esistono anche altri server Indico al CNAF: <u>https://agenda.cnaf.infn.it/</u>

> e al CERN: https://indico.cern.ch/

> > versione 1.9.6

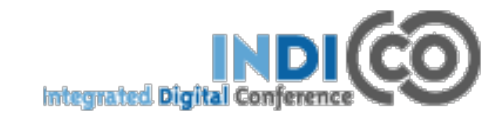

## **ARCHIVIO EVENTI: LE CATEGORIE (1)**

Indico ti permette di raggruppare gli eventi in modo ordinato, utilizzando le categorie.

- Home è la categoria di livello più alto dentro la quale l'amministratore può creare altri tipi di categorie e sottocategorie;
- Ad ogni categoria l'amministratore può assegnare uno specifico "admin" che ha privilegi di accesso e modifica;
- Le categorie possono essere spostate e cancellate.

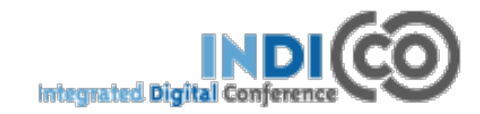

## **ARCHIVIO EVENTI: LE CATEGORIE (2)**

#### http://agenda.infn.it

Home Create event 👻 My profile Help 👻

#### Main categories

View -

Click on a category to start browsing through the hierarchy

Commissioni e Comitati INFN 510 events

Conferenze, Workshops ed Eventi 6

events

Esperimenti 1,896 events

Progetti 118 events

Rappresentanti dei Ricercatori 8 events

Rappresentanti del Personale Tecnico, Amministrativo e Tecnologo 7 events

Strutture INFN 4,747 events

TESTS 76 events

News Agenda INFN upgraded to Indico version 0.98.2 Posted on 25/09/2012 View news history

## **ARCHIVIO EVENTI: LE CATEGORIE (3)**

#### **IMPORTANTE:**

All'interno di una categoria non posso essere archiviati sia eventi che sotto-categorie.
 ✓ Una categoria può contenere solo eventi
 ✓ Una categoria può contenere solo sotto-categorie.

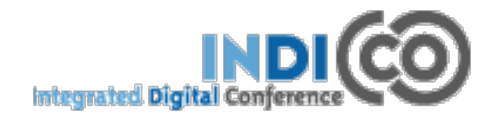

## **EVENTS OVERVIEW (1)**

Nella pagina di display delle categorie, nel menù in alto a destra, cliccando su: VIEW appare un menù a tendina che ti permette di visualizzare gli eventi di oggi, della settimana o il calendario (mensile, 2-3-4... mesi, ecc).

#### Corsi di Formazione

|                           | Go to parent category | View -   | Create       | Manage 🔻 |
|---------------------------|-----------------------|----------|--------------|----------|
| Managers: Chiaratti, R.   |                       | Today's  | events       |          |
|                           |                       | Week's e | vents        |          |
| Corso su Indico 12 events |                       | Calendar | ·            |          |
|                           |                       | Category | map          |          |
|                           |                       | Category | v statistics |          |

Nel "General Setting" di una categoria, una sottocategoria o un evento hai la possibilità di decidere se vuoi che nell'events overview, gli eventi relativi a quella categoria, sottocategoria o l'evento stesso, siano visualizzati.

- Le categorie hanno tre livelli di VISIBILITA':
- Everywhere gli eventi sono visualizzati in quella categoria e in tutte quelle della parent category;
- Category name gli eventi sono visualizzati solo nella homepage di quella categoria;.
- Nowhere gli eventi non sono visualizzati in alcuna overview.

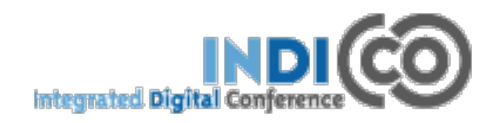

## USERS AND GROUPS (1)

**UTENTI:** Indico riconosce gli utenti che hanno un account Indico oppure gli utenti che provengono da un DB esterno.

Nel caso di Indico INFN, tutti gli utenti riconosciuti da GODIVA (che utilizzeranno le credenziali INFN-AAI) vengono automaticamente riconosciuti anche da Indico.

Gli utenti non GODIVA possono richiedere l'account su Indico, richiesta che verrà autorizzata dal Super Administrator

(F. Serafini AC)

| Log in as INFN AAI                                                         | Log in as EXTERNAL                                                                                                    |
|----------------------------------------------------------------------------|----------------------------------------------------------------------------------------------------|
| Click the box below to login into Indico with<br>your INFN-AAI credentials | User Name                                                                                                    |
|                                                                            | Password                                                                                                    |
|                                                                            | <ul> <li>If you don't have an account, you can create one here</li> <li>If you don't have an account, you can create one here</li> <li>If you don't have an account, you can create one here</li> </ul> |
| INFN authentication plugin written by<br>Francesco Serafini                |                                                                                                    |

Slide n. 9

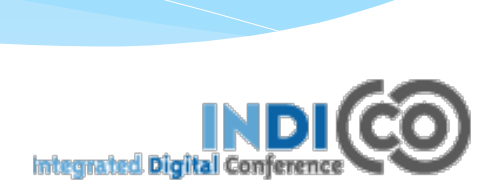

## USERS AND GROUPS (2)

**UTENTI:** Ogni volta che avete bisogno di trovare un utente all'Interno del sistema, potete utilizzare il tasto "Search". Una volta trovato, se marcate il nominativo con la stellina 🛭 🖈 l'utente diventerà "preferito" e apparirà nella lista dei preferiti, che trovate sulla destra dello schermo.

| Add speaker                                         |                                 |
|-----------------------------------------------------|---------------------------------|
| Family name                                         | Suggested users                 |
| First name                                          |                                 |
| E-mail                                              | at the moment. Why not add some |
| Organisation                                        | favourites?                     |
| Exact Match                                         |                                 |
| Search INFN-AAI Auth                                |                                 |
| Search                                              |                                 |
| Fill any of the upper fields and click search       |                                 |
| Grant all the selected users with submission rights |                                 |

Cance

#### USERS AND GROUPS (3) ADD USER – ADD GROUP:

Solo il Super Admin ha I privilegi per aggiungere in maniera diretta Utenti e Gruppi di utenti.

| Add Users and Groups                                       | X                                                                                      |
|------------------------------------------------------------|----------------------------------------------------------------------------------------|
| Users Groups                                               | Suggested users                                                                        |
| Group name it-dep<br>Search CERN user database 📝<br>Search | There are no suggested users for you<br>at the moment. Why not add some<br>favourites? |
| crbs-it-dep                                                | <u>^</u>                                                                               |
| crbs-it-dep-admins                                         |                                                                                        |
| ep-unit-deputy-group-leaders                               |                                                                                        |
| ep-unit-deputy-group-leaders-postmasters                   |                                                                                        |
| ep-unit-deputy-group-leaders-postmasters-admins            |                                                                                        |
| -L 2 L L                                                   |                                                                                        |
| it-dep                                                     |                                                                                        |
| it-dep-adc                                                 |                                                                                        |

Solo il Super Admin ha i privilegi per autorizzare la creazione di un nuovo utente su Indico (nuova account)

R. Chiaratti

Slide n. 11

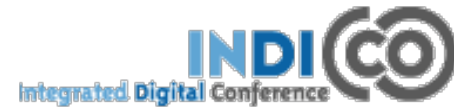

## **TIPOLOGIE DI EVENTO (1)**

Indico permette di creare 3 tipologie di eventi:

- 1. Lecture
- 2. Meeting
- **3.** Conference

in ordine di complessità. la Lecture è l'evento più semplice. La Conferenza è quello più complesso. In sintesi mostrerò le differenze tra le diverse tipologie. Poi, nel dettaglio esamineremo l'evento Conferenza.

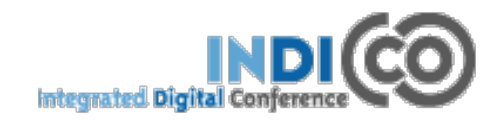

# **TIPOLOGIE DI EVENTO (2)**

#### **LECTURE:**

GENERAL SETTING: serve per definire I dettagli dell'evento (titolo, data, descrizione, ecc.). Utile per avvisi di seminari.

MATERIAL: permette di fare l'upload di materiale utile ai partecipanti

PARTICIPANT: grazie a questo strumento puoi invitare persone, inviare loro mail creare liste di partecipanti;

EVALUATION: permette di creare un questionario da far compilare alle persone interessate, per avere un feedback dell'evento.

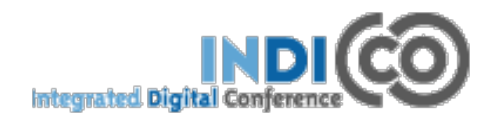

# **TIPOLOGIE DI EVENTO (3)**

#### **MEETING:**

GENERAL SETTING: serve per definire I dettagli dell'evento (titolo, data, descrizione, ecc.)

**TIMETABLE:** permette di inserire in modo dettagliato il programma dell'evento)

MATERIAL: permette di fare l'upload di materiale utile ai partecipanti

PARTICIPANT: grazie a questo strumento puoi invitare persone, inviare loro mail creare liste di partecipanti;

EVALUATION: permette di creare un questionario da far compilare alle persone interessate, per avere un feedback dell'evento.

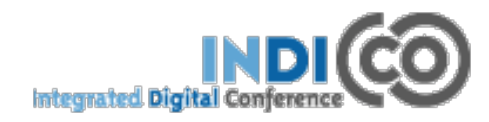

### **TIPOLOGIE DI EVENTO (4a)** CONFERENCE:

GENERAL SETTING: serve per definire I dettagli dell'evento (titolo, data, descrizione, ecc.)

TIMETABLE: permette di inserire in modo dettagliato il programma dell'evento)

MATERIAL: permette di fare l'upload di materiale utile ai partecipanti

**PROGRAMME:** all'interno del Programme puoi presentare in modo introduttivo il programma e visualizzarne le diverse tracce definite.

**REGISTRATION:** permette alle persone interessate di iscriversi all'evento.

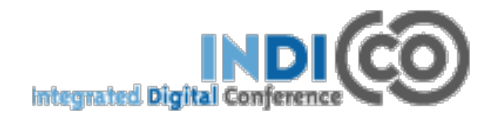

## **TIPOLOGIE DI EVENTO (4b)** CONFERENCE:

**CALL FOR ABSTRACT:** attivando questo menù, I partecipanti potranno sottomettere l'abstract del contributo che vorrebbero presentare durante la conferenza. L'abstract verrà accettato/ rifiutato o sottoposto a revisione (paper review)

**PAPER REVIEW:** questo strumento è legato alla sottomissione di contributi ed abstract e permette di impostare un sistema di referaggio dei papars sottomessi.

PARTICIPANT: questa voce di menù sparisce, in quanto viene inclusa nella "REGISTRATION" -> list of registrants

EVALUATION: permette di creare un questionario da far compilare alle persone interessate, per avere un feedback dell'evento.

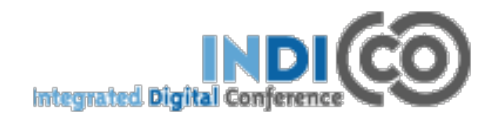

**TIPOLOGIE DI EVENTO (4c)** In sintesi, la tipologia "CONFERENCE" permette di Creare un portale completo, (quasi) completamente customizzabile Definire il programma dell'evento (sessioni, talk, speaker) Creare il modulo di registrazione all'evento ♦ Stampare i badges Gestire degli abstract e la relativa revisione ♦ Auto gestione delle slides da parte degli autori Modulo di valutazione post evento ♦ Notifiche via email ai partecipanti

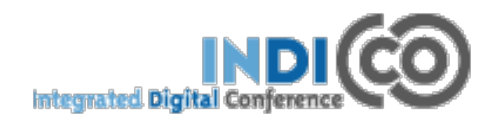

# LECTURE

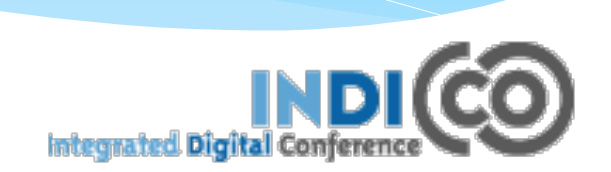

|                | LECTURE: General setting (1)<br>General Settings |             |                                                                |  |  |
|----------------|--------------------------------------------------|-------------|----------------------------------------------------------------|--|--|
|                | Title<br>Description                             |             | Lecture - Rossana (edit)<br>No description                     |  |  |
| General se     | ettings                                          |             |                                                                |  |  |
| Material       |                                                  |             |                                                                |  |  |
| Participants   | 5                                                | Place       | Location:                                                      |  |  |
| Evaluation     | tion Room:<br>Address:                           |             | Address:                                                       |  |  |
| Start/End date |                                                  | /End date   | Starts : 17/11/2014 09:00<br>Ends : 17/11/2014 16:00<br>(edit) |  |  |
|                |                                                  | Timezone    | Europe/Rome (edit)                                             |  |  |
| Support        |                                                  | Support     | Caption : Support<br>Email :<br>(edit)                         |  |  |
|                | C                                                | )rganisers  | No text (edit)                                                 |  |  |
| Default style  |                                                  | fault style | Lecture (edit)                                                 |  |  |
|                | E                                                | visibility  | lecture (edit)                                                 |  |  |
|                |                                                  | Keywords    | (edit)                                                         |  |  |
|                | Short di                                         | splay URL   | There is not any short url yet. Click "edit" to setup. (edit)  |  |  |

# LECTURE: Material (2)

#### **Existing material**

General settings

#### Add Material

Material

Participants

Evaluation

Indico permette di caricare nel sito dell'evento materiale utile ai Partecipanti (slides, documenti, mappe, ecc).

| Jploa | d Materia        | al                                                                    |  |
|-------|------------------|-----------------------------------------------------------------------|--|
| Basic | Advance          | d                                                                     |  |
|       | Location         | <ul> <li>Local file</li> <li>External resource (hyperlink)</li> </ul> |  |
|       |                  | Sfoglia Nessun file selezionato.                                      |  |
|       |                  | Convert to PDF (when applicable)                                      |  |
|       | Material<br>type | Slides or other                                                       |  |

This will be the first resource of type **Slides**. Please select who will be able to access this material type:

 Inherit from parent Conference (currently restricted to some users, but can change)

Private: Can only be viewed by you and users/groups chosen by you from the list of users

Public: Can be viewed by everyone

## **LECTURE: Materials**

#### (versione 1.9.2)

| General settings             | Materials                                                                                        |
|------------------------------|--------------------------------------------------------------------------------------------------|
| Timetable                    |                                                                                                  |
| Protection                   | Folder "Mappe di Venezia" created                                                                |
| Organization                 | Generate a material package.<br>You can generate a ZIP file containing materials from the event. |
| Materials                    |                                                                                                  |
| Abstracts<br>Contributions   | Add materials to the event.<br>You can attach files or links using the buttons on the right.     |
| Paper Reviewing<br>Programme | Mappe di Venezia                                                                                 |
| Registration                 | empty folder                                                                                     |
| Surveys                      | New folder                                                                                       |
| NOVITA':                     | la nuova versione consente di:                                                                   |
| • ordinare il                | materiale in cartelle;                                                                           |
| Generare u                   | n file.zip per files di grosse dimensioni;                                                       |
| Proteggere                   | il file caricato o permettere la sua visualizzazione solo a                                      |
| nersone sn                   | ecifiche, direttamente in questo passaggio                                                       |
| persone sp                   |                                                                                                  |
| R. Chiaratti                 | Slide n. 21                                                                                      |

| LEC                                                                                 | LECTURE: Partecipants (3)                                                                                           |          |  |  |  |  |
|-------------------------------------------------------------------------------------|----------------------------------------------------------------------------------------------------|----------|--|--|--|--|
| General settings                                                                    | Setup Participants Statistics                                                                                       |          |  |  |  |  |
| Material                                                                            | Participation setup                                                                                                 |          |  |  |  |  |
| Participants When a participant is added, an email notification will be sent to him |                                                                                                    |          |  |  |  |  |
| Evaluation                                                                          | The list of participants is displayed on the event page                                                             |          |  |  |  |  |
| Advanced options                                                                    | Users may apply to participate in this event<br>Participation requests must be approved by the event managers (you) |          |  |  |  |  |
| Protection                                                                          | Maximum number of participants (0 means unlimited)                                                                  | 0 (edit) |  |  |  |  |
| Tools                                                                               |                                                                                                    |          |  |  |  |  |
| Logs                                                                                |                                                                                                    |          |  |  |  |  |

#### Indico permette di:

- Invitare i partecipanti alla riunione (add user, add new, invite)
- Mandare loro un email di notifica;
- Mostrare la lista dei partecipanti;
- Persone interessate possono chiedere di partecipare all'evento e l'admin può autorizzare o meno, con o senza notifica;
- Indicare il massimo n. di persone che possono partecipare all'evento.

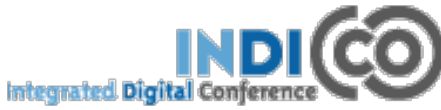

| LI                                   | ECTURE: Evaluation (                                                                                                    | 4a)                                         |
|--------------------------------------|----------------------------------------------------------------------------------------------------|---------------------------------------------|
| Setup Edit Preview                   | Results                                                                                                    |                                             |
| Current status                       | HIDDEN () SHOW                                                                                                    | General settings                            |
| Evaluation start<br>date             | 0                                                                                                    | Material                                    |
| Evaluation end<br>date               |                                                                                                    | Participants                                |
| Title                                | Evaluation for Lecture - Rossana                                                                                                    |                                             |
| Contact info                         |                                                                                                    | Evaluation                                  |
| Max number of<br>submissions         | No limit                                                                                                    |                                             |
| Email notifications                  | start of evaluation ⑦<br>To:<br>Cc:                                                                                                    |                                             |
|                                      | new submission ⑦<br>To:<br>Cc:                                                                                                    |                                             |
| Must have an<br>account<br>Anonymous | No 🧑<br>Yes 🍞                                                                                                    |                                             |
| Special Actions                      | export evaluation       Export the evaluation with its questions to an XML file         import evaluation       Import an evaluation from an XML file.         remove submissions       All collected answers will be erased.         remove questions       All questions will be erased. As the submissions are c         reinit evaluation       Delete all evaluation informations, its questions, and its | onnected to them, they will also be removed |
| R. Chiaratti                         | Slide n. 23                                                                                                    | INDI CO<br>grated Digital Conference        |

## **LECTURE: Evaluation (4b)**

Indico permette di creare un "feedback" con domande che permettono di dare una valutazione all'evento.

- SET UP: è importante ricordarsi di "attivare" il questionario;
- EDIT: inseriamo le domande, utilizzando i vari strumenti di lavoro (text, text area, radio button, ecc)
- PREVIEW: visualizza l'anteprima del questionario creato e ti permette di fare prove di compilazione
- RESULTS: gestisce le risposte.

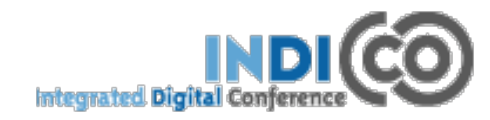

# MEETING

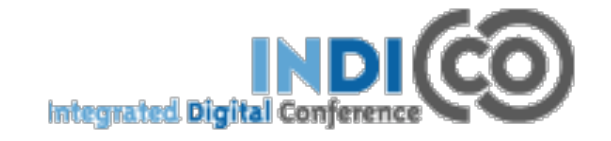

### MEETING

General settings

Timetable

Material

Participants

Evaluation

Come abbiamo visto dalla slide precedente, rispetto alla Lecture, il MEETING dà la possibilità di inserire nel sito dell'evento che stiamo organizzando, un'agenda dettagliata degli interventi (TIMETABLE).

Il TIMETABLE è la ripartizione in minuti/ore dell'intervallo di tempo che abbiamo assegnato all'evento, nelle impostazioni generali (general setting).

IMPORTANTE: prima di inserire sessioni e contributi nell'agenda del nostro evento, è necessario avere ben chiaro come vogliamo ripartire il tempo a disposizione. Più siamo ordinati all'inizio, meno lavoro dovremo fare dopo.

Per avere un quadro completo di come si utilizza il Timetable, vediamolo applicato alla tipologia di evento più complessa: la CONFERENCE.

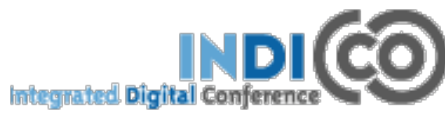

# **CONFERENCE**

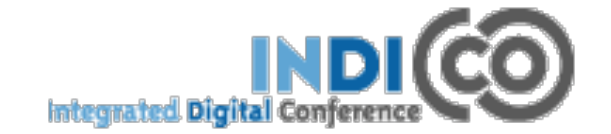

## **CONFERENCE: General setting (1a)**

- ✓ TITLE: Titolo dell'evento
- DESCRIPTION: Qui potete inserire una breve descrizione dell'evento che apparirà nell pagina principale del sito.
- ✓ PLACE: luogo in cui si tiene l'evento;
- ✓ **START/END DATE:** ora e data di inizio e fine dell'evento;
- ✓ TIMEZONE: per dare un'indicazione del fuso orario di riferimento;
- ADDITIONAL INFO: ulteriori informazioni che appariranno nella pagina di "overview" dell'evento;
- SUPPORT: Nel front end, sotto il menù di sinistra apparirà un email di supporto, utile ai partecipanti per chiedere info sull'evento. Possono essere inseriti anche più indirizzi email, basta che siano separati da una virgola ",";
- ✓ DEFAUL STYLE: stile di default del timetable.
- ✓ VISIBILITY: definisci la visibilità dell'evento nel calendar overview;

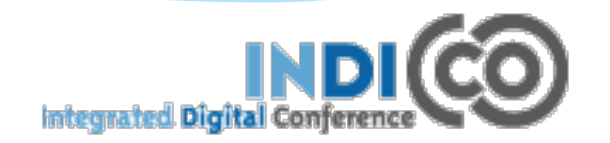

## **CONFERENCE: General setting (1b)**

- EVENT TYPE: come abbiamo visto, cambiando tipologia di evento, si avranno più o meno funzionalità;
- KEYWORDS : parole chiave per una più facile ricerca dell'evento tramite I motori di ricerca;
- SHORT DISPLAY URL : puoi creare una URL sintetica che porta alla pagina dell'evento, per esempio: <u>http://indico/event/conferenza\_rossana</u>
- ✓ CHAIRPERSON: aggiungi o rimuovi il chair della conferenza
- SCREEN DATES: Sono le date che saranno mostrate nella home page della conferenza. Sono utili se, per es. avrai bisogno di modificarle rispetto a quelle del timetable.
- TYPES OF CONTRIBUTIONS: crei tutti I tipi di contributi che possono essere presentati durante l'evento (presentazione orale, poster, ecc). Al momento della sottomissione di un abstract, il submitter potrà scegliere tra le tipologie create.

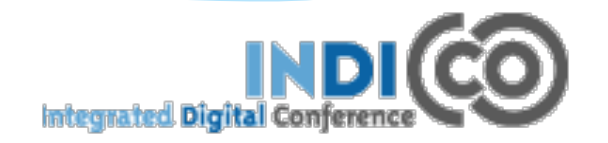

## **CONFERENCE: TIMETABLE (2a)**

Per capire come suddividere e gestire il timetable, è molto importante avere le idee chiare su come può essere suddiviso il programma di un evento e quindi la differenza tra **tracks, sessions, blocks, contributions e breaks.** 

- TRACK: la traccia è il titolo dell'argomento al quale un contributo o un abstract possono appartenere. Il codice non è altro che un numero che puoi usare per identificare la tracce in modo più rapido. La lista di track in cui è suddiviso un evento appare nel menù "Scientific Programme"
- SESSION: la sessione è un intervallo di tempo entro il quale puoi inserire diversi contributi. E' utile utilizzare la sessione quando, per es, devi gestire una giornata con sessioni parallele, di argomenti diversi, entro le quali avrai contributi legati a quello specifico argomento.

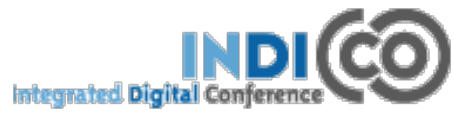

## **CONFERENCE: TIMETABLE (2b)**

- BLOCK: all'interno della sessioni puoi ulteriormente decidere se suddividere il tuo intervallo di tempo in uno o più blocchi che appartengono però alla stessa sessione. Per es. block mattutino e block pomeridiano.
- CONTRIBUTION: è la presentazione vera e propria, alla quale sarà assegnato il nominativo di un relatore e l'eventuale presentazione (materiale) mostrata durante l'evento.
- ✓ BREAK: serve per inserire spazi di tempo utilizzati come pause, per es. i coffee breaks, le pause pranzo, la cena sociale o altre informazioni non prettamente legate al programma scientifico dell'evento.

Sessioni, blocchi, contributi e break appariranno nel Menù "Timetable"

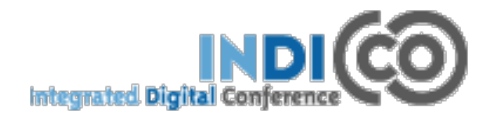

## **CONFERENCE: PROGRAMME (3a)**

Passiamo ora alla definizione delle tracce. Non è un'operazione obbligatoria, ma nel caso di una conferenza con un programma molto complesso e composto da molte sessioni, l'uso delle tracks è estremamente consigliato.

| General settings<br>Timetable | Program description                                                        |  |  |
|-------------------------------|----------------------------------------------------------------------------|--|--|
| Material                      | Durante questa conferenza si tratteranno i seguenti argomenti:             |  |  |
| Programme                     |                                                                            |  |  |
| Registration                  | Tracks                                                                     |  |  |
| Call for Abstracts            | HUCKS                                                                      |  |  |
| Contributions                 |                                                                            |  |  |
| Paper Reviewing               | <ul> <li>Image: O1 fisica subnucleare con acceleratori Gruppo I</li> </ul> |  |  |
| Evaluation                    |                                                                            |  |  |
| Advanced options              | U 02 Fisica dei neutrini Gruppo II                                         |  |  |
| Lists                         | <ul> <li>Gruppo IV</li> </ul>                                              |  |  |
| Protection                    |                                                                            |  |  |
| Tools                         | remove selected add track                                                  |  |  |

Una descrizione generale del programma scientifico e l'elenco delle tracce appariranno nel menù "Scientific Program"

R. Chiaratti

Slide n. 32

## **CONFERENCE: PROGRAMME (3b)**

#### Ecco come apparirà nel sito della conferenza:

#### Conference - Rossana

#### 17-20 November 2014

Europe/Rome timezone

#### Overview

#### Scientific Programme

Manage my tracks

Call for Abstracts

- View my abstracts
- Submit a new abstract

Timetable

**Contribution List** 

Author index

Durante questa conferenza si tratteranno i seguenti argomenti:

#### 🖌 Fisica subnucleare con acceleratori

Gruppo I

Fisica dei neutrini Gruppo II

Gruppo IV

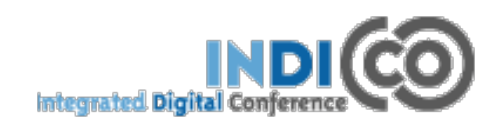

## **CONFERENCE: REGISTRATION (4a)**

E' possibile attivare (ENABLE) ed impostare un modulo per iscriversi all'evento (registration form) nel quale si possono chiedere, oltre alle informazioni di tipo personale, anche altri dati utili per l'organizzazione dell'evento.

| General settings   | Setup | Registrants            | Preview | e-payment |  |
|--------------------|-------|------------------------|---------|-----------|--|
| Timetable          |       |                        |         |           |  |
| Material           | (     | Current status         | DISABL  |           |  |
| Programme          | Reg   | istration star         | t       |           |  |
| Registration       | Re    | gistration end         | :<br>1  |           |  |
| Call for Abstracts |       | date                   | •       |           |  |
| Contributions      | Mo    | dification end<br>date | 1       |           |  |
| Paper Reviewing    |       | Title                  | •       |           |  |
| Evaluation         |       | Contact info           | )       |           |  |
|                    | A     | nnouncement            | t       |           |  |
| Advanced options   |       | Max No. of             | f       |           |  |
| Liete              | Em    | ail notification       | )<br>)  |           |  |
| 21505              | 200   | andor addroc           |         |           |  |
| Protection         | 5     |                        | •       |           |  |
|                    | Em    | ail notification       | 1       |           |  |
| loois              |       | (on new                |         |           |  |
| Lavout             |       | registrations          | )       |           |  |
| Luyout             | Er    | nail registran         | t       |           |  |
| Logs               | Must  | have account           | t       |           |  |

R. Chiaratti

Slide n. 34

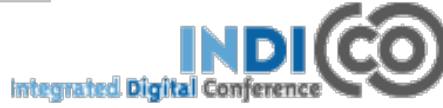

### **CONFERENCE: REGISTRATION (4b)**

#### Una volta attivata la "Registration form", se si visualizza il sito ci apparirà un modulo come questo:

|                       | Registration Form    |                               |  |
|-----------------------|----------------------|-------------------------------|--|
| Overview              |                      |                               |  |
| Scientific Programme  | <b>Personal Data</b> |                               |  |
| Manage my tracks      |                      |                               |  |
| Call for Abstracts    | Title                | Mrs. 🗘                        |  |
| View my abstracts     | First Name *         | Rossana                       |  |
| Submit a new abstract | Surname *            | Chiaratti                     |  |
| Timetable             | Position             |                               |  |
| Contribution List     | Institution *        | PD                            |  |
| Author index          | Address              | Via F. Marzolo, 835131 Padova |  |
| My conference         |                      |                               |  |
| My tracks             | City *               |                               |  |
| My contributions      | Country *            | Select a country 🛟            |  |
| Book of abstracts     | Phone                | 049/8277079                   |  |
| Registration          | Fax                  | 049/8756233                   |  |
| Registration Form     | Email *              | rossana.chiaratti@pd.infn.it  |  |
|                       | Personal<br>homepage |                               |  |

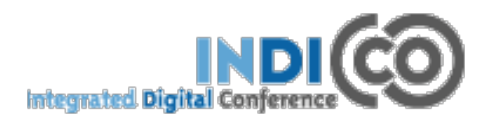

| <b>CONFERENCE: REGISTRATION (4c)</b>                                                                             |  |                                                                                                    |            |  |                           |
|----------------------------------------------------------------------------------------------------|--|----------------------------------------------------------------------------------------------------|------------|--|---------------------------|
| Naturalmente il modulo può essere modificato a proprio uso,<br>inserendo o eliminando campi e sezioni.           |  |                                                                                                    |            |  |                           |
| Sections of the<br>form                                                                                          |  | Personal Data<br>Reason for participation<br>Sessions<br>Accommodation<br>Social Events<br>Further information |            |  | remove sect.<br>new sect. |
| Custom statuses                                                                                                  |  |                                                                                                    | add status |  |                           |
| E' possibile modificare le section già impostate di default, oppure crearne di nuove, cliccando su "new section" |  |                                                                                                    |            |  |                           |
|                                                                                                    |  |                                                                                                    |            |  |                           |

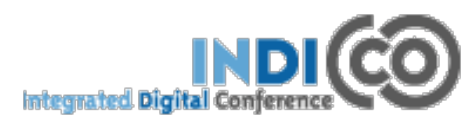
## **CONFERENCE: REGISTRATION (4d)**

Registration form Section: Personal Data

Go back to: Registration form setup

#### PERSONAL DATA

- I quadretti verdi stanno ad indicare che quella voce è attiva. Se ci si clicca sopra, diventano rossi e quindi inattivi;
- Le "etichette" dei campi possono essere tradotte o modificate, cliccandoci sopra;
   Quelli indicati sono campi di default, ma se ne possono aggiungere o togliere.

| Main |                |               |                                     |
|------|----------------|---------------|-------------------------------------|
|      | Title          | Personal Data |                                     |
|      | Description    |               |                                     |
|      |                |               |                                     |
|      | General Fields | I 1           | Title (Multiple options/One choice) |
|      |                | 2 🛟           | First Name (Text, mandatory)        |
|      |                | 3 🛟           | Surname (Text, mandatory)           |
|      |                | <b>4</b>      | Position (Text)                     |
|      |                | <b>5</b>      | Institution (Text, mandatory)       |
|      |                | 6 🛟           | Address (Text)                      |
|      |                | <b>7</b>      | City (Text, mandatory)              |
|      |                | 8 🗧           | Country (Country, mandatory)        |
|      |                | 9 🗧           | Phone (Text)                        |
|      |                | 10            | Fax (Text)                          |
|      |                | 11 🗘          | Email (Text, mandatory)             |
|      |                | 12            | Personal homepage (Text)            |

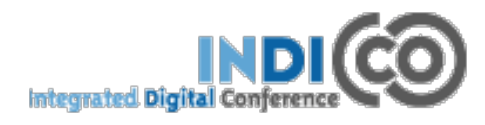

## **CONFERENCE: REGISTRATION (4e)**

#### **SECTION OF THE FORM**

 Le Sections indicate nella lista sono quelle che Indico crea di default. E' possibile disattivarle cliccando sul quadretto verde che diventerà rosso, oppure rimuoverle;

- ✓ Per creare una "New section" cliccare sul pulsante di destra;
- Apparirà quindi una nuova section dal titolo Miscellaneous Information 1.
- Cliccando sopra all'etichetta, potremo adattarla alle nostre esigenze:

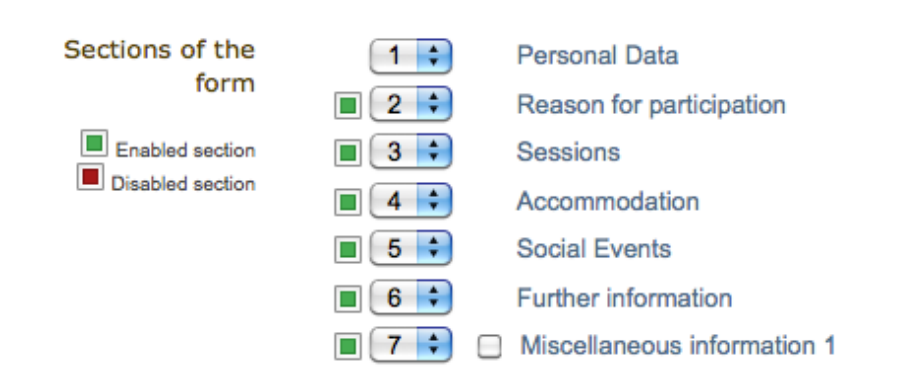

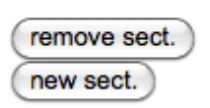

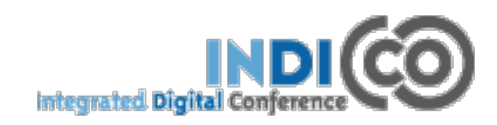

#### R. Chiaratti

Slide n. 38

## **CONFERENCE: REGISTRATION (4f)** SECTION OF THE FORM

#### Registration form Section: Miscellaneous information 1

Go back to: Registration form setup

| Ma | in                   |                             |               |
|----|----------------------|-----------------------------|---------------|
|    | Title<br>Description | Miscellaneous information 1 | modify        |
| _  | General Fields       |                             | remove<br>add |

 E' possibile modificarne il titolo e scrivere una descrizione (per es.: Titolo: cena sociale;

Descrizione: La cena si terrà presso il Ristorante xy e avrà un costo di 35 euro a persona.

 General fields: se si clicca su "add" si ha una scelta molto vasta dei campi che si possono creare:

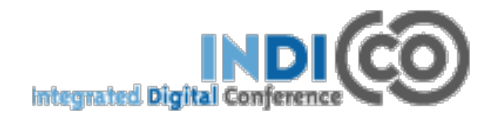

# **CONFERENCE: REGISTRATION (4g)**

#### SECTION OF THE FORM: esempio n. 1

#### Modify general field

| Caption       | Partecipazione alle cena sociale            |               |                  |
|---------------|---------------------------------------------|---------------|------------------|
| Type of field | Yes/No 🗘                                    |               |                  |
| Description   |                                             |               |                  |
|               |                                             |               |                  |
| Mandatory     | ✓ ( uncheck if it is not a mandatory field) |               |                  |
| field         |                                             |               |                  |
| Is Billable   | (uncheck if it is not billable)             |               |                  |
| Price         |                                             |               |                  |
| Places (0 for |                                             |               |                  |
| unlimited)    |                                             |               |                  |
| save c        | ancel Cena sociale                          |               |                  |
|               | Partecipazione alla cen                     | a sociale * 🤇 | Choose a value   |
|               |                                             |               | Choose a value - |
|               |                                             |               | yes              |
|               |                                             |               | no               |

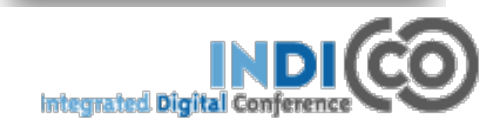

## **CONFERENCE: REGISTRATION (4h)** SECTION OF THE FORM: esempio n. 2

#### Modify general field

| Caption            | Visita guidata ai Laboratori                                      |
|--------------------|-------------------------------------------------------------------|
| Type of field      | Multiple options/One choice                                       |
| Description        | Si prega di scegliere il turno<br>preferito per la visita guidata |
| Mandatory<br>field | ( uncheck if it is not a mandatory field)                         |
| Type of input      | Radio group 🛟                                                     |
| Items              | Caption                                                           |
|                    | Billable enable/disable                                           |
|                    | Price set as default                                              |
|                    | Places (?) change                                                 |
|                    | Visita del mattino remove price                                   |
|                    | Visita del pomeriggio Visita ai Laboratori - (                    |
| save               | cancel                                                            |

Visita guidata ai Laboratori \*

Visita del mattino

Visita del pomeriggio

Si prega di scegliere il turno preferito per la visita guidata

R. Chiaratti

# **CONFERENCE: REGISTRATION (4i)**

#### SECTION OF THE FORM: esempio n. 3

#### Modify general field

| Caption            | Indicazioni specia                       | ali per la dieta                       |                               |                                 |
|--------------------|------------------------------------------|----------------------------------------|-------------------------------|---------------------------------|
| Type of field      | Textarea                                 | \$                                     |                               |                                 |
| Description        | Si prega di indica<br>eventuali diete sp | re se richiedete<br>beciali:           |                               |                                 |
| Mandatory<br>field | 🔲 ( uncheck if it                        | is not a mandatory field)              |                               |                                 |
| Number of          | 3                                        |                                        |                               |                                 |
| Row length         |                                          | Cena sociale: es                       | sigenze particolar            | i                               |
| save               | ancel                                    | Indicazioni speciali<br>per la dieta * | Si prega di indicare se richi | edete eventuali diete speciali: |

## **CONFERENCE: REGISTRATION (41)**

### **REGISTRANTS:**

| General settings   | Setup Registrar                                                 | Its Preview              | e-payment     |                |            |                  |
|--------------------|-----------------------------------------------------------------|--------------------------|---------------|----------------|------------|------------------|
| Timetable          | Displaying                                                      | Displaying 0 registrants |               |                |            |                  |
| Material           | Displaying                                                      | , logistium              | .0            |                |            |                  |
| Programme          | Apply filters   Columns to display   Static URL for this result |                          |               |                |            |                  |
| Registration       | Add new R                                                       | emove Ema                | il Print Badg | es Attachments | Show stats | Export to: 🔂 🚽 🕷 |
| Call for Abstracts | There are no m                                                  | vaistrants vot           |               |                |            |                  |
| Contributions      | i nere are no registrants yet                                   |                          |               |                |            |                  |

Man mano che le persone si iscrivono, in questa pagina compariranno i partecipanti all'evento. Potremo utilizzare questi dati per:

- Visualizzarli in base a dei filtri di ricerca
- Mandare un email a tutti loro oppure ad una parte soltanto degli iscritti;
   Possiamo stampare I badges;
- Possiamo esportare I dati che abbiamo raccolto su un file excel che ci permetterà di gestirli in modo più specifico.

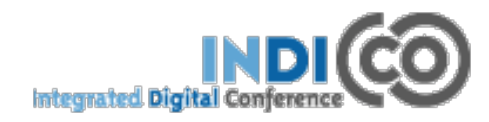

| CONFE   | ERENCE                    | : REGI                     | STRATION (4m)                 |
|---------|---------------------------|----------------------------|-------------------------------|
| PREVIEW | Setup Registrants Preview | v e-payment                | Registration Form             |
|         | Р                         | lease, note that fields ma | irked with * are mandatory    |
|         |                           | Personal Data              |                               |
|         |                           | Title                      | Mrs. 🗘                        |
|         |                           | First Name *               | Rossana                       |
|         |                           | Surname *                  | Chiaratti                     |
|         |                           | Position                   |                               |
|         |                           | Institution *              | PD                            |
|         |                           | Address                    | Via F. Marzolo, 835131 Padova |
|         |                           | City *                     |                               |
|         |                           | Country *                  | Select a country              |
|         |                           | Phone                      | 049/8277079                   |
|         |                           | Fax                        | 049/8756233                   |
|         |                           | Email *                    | rossana.chiaratti@pd.infn.it  |
|         |                           | Personal homepage          |                               |
|         |                           |                            |                               |

Il preview permette di visualizzare e di testare il vostro modulo di registrazione

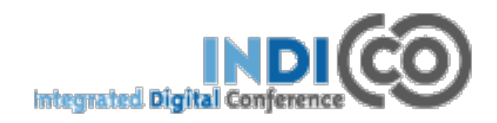

## **CONFERENCE: REGISTRATION**

#### (versione 1.9.2)

| General settings                   | Registration                                                                         |                 |
|------------------------------------|--------------------------------------------------------------------------------------|-----------------|
| Timetable                          | Registration forms allow people to register for the event.                           |                 |
| Protection                         | Payments disabled                                                                    |                 |
| E Organization                     | Payments are disabled for this event                                                 | Enable payments |
| Materials                          | B There are no registration forms yet                                                |                 |
| Abstracts                          | There are no registration forms yet.                                                 |                 |
| Contributions                      |                                                                                      | Create form     |
| Paper Reviewing                    |                                                                                      |                 |
| Programme                          |                                                                                      |                 |
| Registration                       |                                                                                      |                 |
| <b>NOVITA':</b><br>registrazione a | la nuova versione consente di creare moduli<br>seconda delle esigenze -> CREATE FORM | diversi di      |

Questo può essere utile nel caso si volesse distinguere, per esempio, l'iscrizione dei partecipanti ad un meeting dal modulo di iscrizione per ditte espositrici (sponsor della conferenza).

Slide n. 45

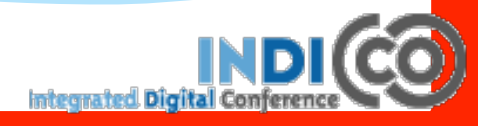

### **CONFERENCE: REGISTRATION**

#### (versione 1.9.2)

| General settings Registration Manage form "Registration for participants" |                                                             |                                    |  |  |
|---------------------------------------------------------------------------|-------------------------------------------------------------|------------------------------------|--|--|
| Timetable                                                                 |                                                             |                                    |  |  |
| Protection                                                                | Registrations are open Close now or schedule the deadline.  | Reschedule S Close registrations - |  |  |
| TE Organization                                                           |                                                             |                                    |  |  |
| Materials                                                                 | General settings<br>Edit settings for this form.            | 🖉 Edit                             |  |  |
| Abstracts                                                                 | Registration Form                                           |                                    |  |  |
| Contributions                                                             | Add, remove or modify information registrants may fill out. | Configure                          |  |  |
| Paper Reviewing                                                           |                                                             |                                    |  |  |
| Payments                                                                  | List of registrations                                       | 💄 1 🔯 Manage                       |  |  |
| Programme                                                                 | Add, remove or modify registrations.                        |                                    |  |  |
| Registration                                                              | Invitations                                                 | 🏟 Manage                           |  |  |
| Reminders                                                                 | Manage invitations to register for your event.              |                                    |  |  |
| Surveys                                                                   | Tickets<br>Configure ticketing system                       | Configure                          |  |  |
| Room Booking                                                              | Comgare lokeling system                                     |                                    |  |  |
| Sanicas                                                                   |                                                             | Stats                              |  |  |
|                                                                           |                                                             |                                    |  |  |
|                                                                           |                                                             |                                    |  |  |
| R. Chiaratti                                                              | Slide n. 46                                                 |                                    |  |  |

## **CONFERENCE: REGISTRATION**

### NOVITA':

#### (versione 1.9.2)

- La registrazione può essere moderata dai manager dell'evento;
- Poichè la nuova versione è stata implementata con il pagamento on-line, nel modulo di registrazione può essere inserito anche l'importo della fee da pagare oltre alla tipo di valuta scelta;
- E' stata migliorata la procedura per creare il modulo e risolti alcuni bachi del sistema.
- Invitation: possibilità di invitare persone alla conferenza direttamente da back end, predisponendo un template di mail da inviare;
- Tickets: se abilitato, Indico genera per ogni partecipante un codice identificativo univoco, il QR code (Quick Response Code) che l'interessato può ricevere via mail in formato pdf o scaricarsi direttamente dal sito.

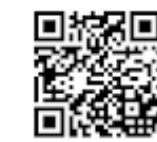

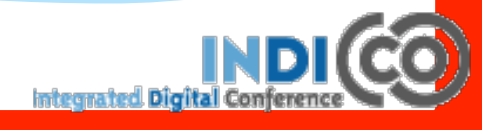

## **CONFERENCE: PAYMENT**

#### (versione 1.9.2)

#### NOVITA'

 Indico può essere collegato direttamente ad un sistema di pagamento. Il partecipante può scegliere il metodo preferito e procedere con il pagamento della quota che sarà calcolata in base a quanto scelto o richiesto al momento della registrazione.

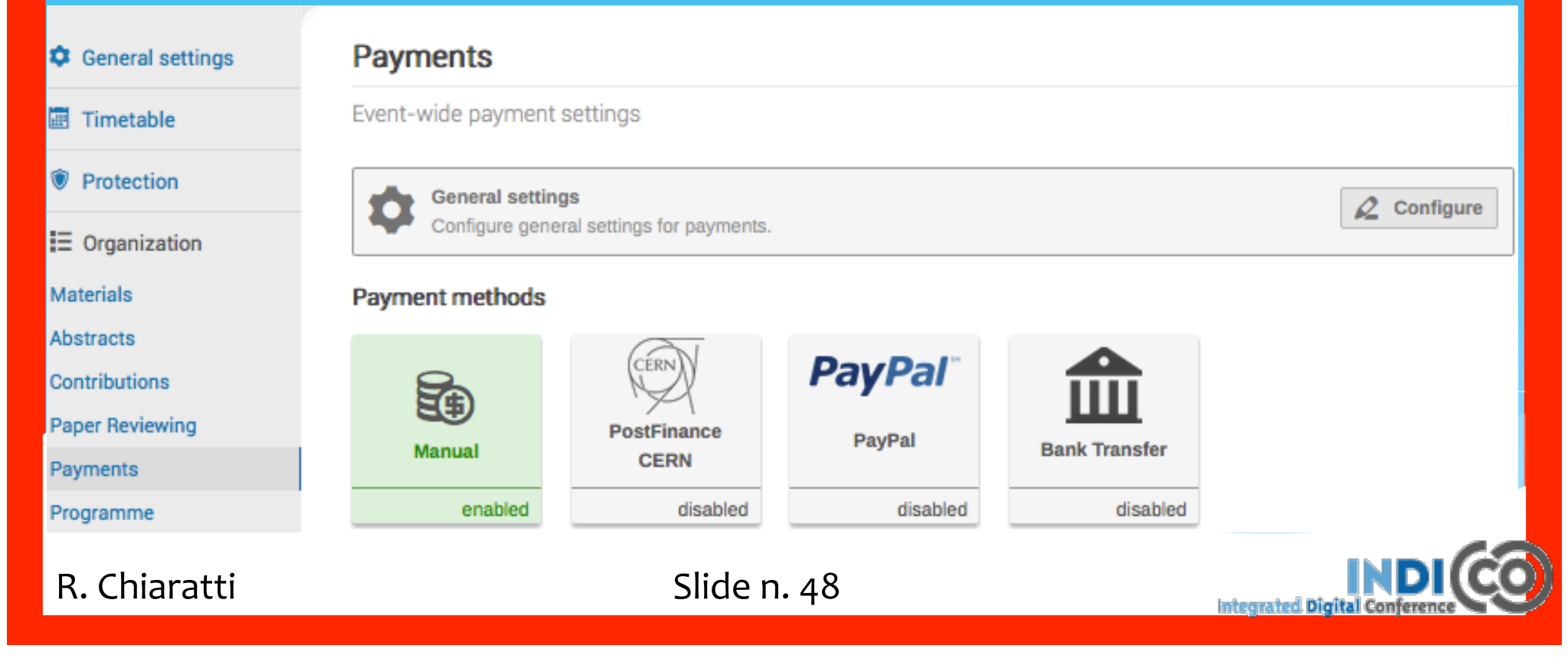

## **CONFERENCE: PAYMENT**

(versione 1.9.2)

**NOVITA':** è possibile stabilire una politica di cancellazione e di rimborso della quota che sarà indicata nel sito è dovrà essere accettata dal partecipante

|    | General settings | Payments Setting | s                                                                                                    |
|----|------------------|------------------|----------------------------------------------------------------------------------------------------|
|    | Timetable        | Conditions       |                                                                                                    |
|    | Protection       | Conditions       | CANCELLATION:<br>All refunds requests must be in writing by mail to the<br>Conference Secretary as soon as possible.          |
|    | Organization     |                  | The Conference committee reserves the right to refuse<br>reimbursement of part or all of the fee in the case of late          |
|    | Materials        |                  | cancellation. However, each case of cancellation would be                                                                     |
|    | Abstracts        |                  | considered individually.                                                                                                    |
|    | Contributions    |                  | The registrant must agree to these conditions before paying. When<br>left empty, no confirmation prompt is shown to the user. |
|    | Paper Reviewing  |                  |                                                                                                    |
|    | Payments         |                  | Save Cancel                                                                                                    |
| ٦. | Chiaratti        | Slide            | n. 49                                                                                                    |

## **CONFERENCE: CALL FOR ABSTRACT (5a)**

La funzionalità "Abstract" si suddivide in 5 sessioni:

SET-UP: qui puoi attivare e disattivare questa funzionalità. Naturalmente solo se è attiva, da front end visualizzerai il form che permette di sottomettere un abstract; in questa sessione puoi inserire tutte le informazioni relative alla presentazione degli abstract;

**PREVIEW:** Il preview ti permette di visualizzare il modulo di sottomissione degli abstract (contenuti, autori, co-autor ed eventuali altre opzioni come la scelta della traccia, che dovrai aver definito prima).

of the submission form, with the content, the author and co-author, but also other options such as track classification etc.

LIST OF ABSTRACTS: mostra la lista degli abstract presentati. Da questa lista è possibile "entrare" nel dettaglio dell'abstract presentato e modificarlo.

BOOK OF ABSTRACT SETUP: qui puoi personalizzare il "libro degli abstract" e stamparlo.

**REVIEWING:** qui puoi definire la procedura di review degli abstract, assegnando i vari referees in base alle tracce a impostare le notifiche.

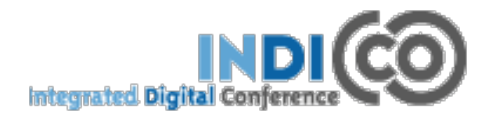

## **CONFERENCE: CALL FOR ABSTRACT (5b)**

| General settings   | Setup Preview List of Abstracts Book of Abstracts Setup Reviewing                                                                                     |
|--------------------|----------------------------------------------------------------------------------------------------|
| Timetable          |                                                                                                    |
| Material           | Current status ENABLED DISABLE                                                                                                    |
| Programme          | Submission start date Sunday 09 November 2014                                                                                                    |
| Registration       | Submission end date Monday 10 November 2014                                                                                                    |
| Call for Abstracts | Modification deadlinenot specified                                                                                                    |
| Contributions      | Announcement E' ora possibile inviare gli abstract                                                                                                    |
| Paper Reviewing    |                                                                                                    |
| Evaluation         | submission CC List: -no CC list                                                                                                    |
| Advanced options   | An email is automatically sent to the submitter after their abstract submission. This email will also be sent to the email addresses above this line. |
| Lists              |                                                                                                    |
| Protection         | Late submission<br>authorised users Add user                                                                                                    |
| Tools              |                                                                                                    |
| Layout             | Misc. Options Allow multiple tracks selection                                                                                                    |
| Logs               | Make track selection mandatory Allow to attach files                                                                                                  |
|                    | Allow to choose the presenter(s) of the abstracts                                                                                                    |
|                    | Make mandatory the selection of at least one author as presenter                                                                                      |
|                    | Show files attached to abstracts in the contribution list                                                                                             |
|                    | Abstract fields                                                                                                    |
|                    | <ul> <li>Enabled field</li> <li>Disabled field</li> </ul>                                                                                             |
|                    |                                                                                                    |
|                    |                                                                                                    |

**Integrated Digital Conference** 

## **CONFERENCE: CALL FOR ABSTRACT (5c)**

| Overview                                                   | Abstract                       |
|------------------------------------------------------------|--------------------------------|
| Scientific Programme                                       | Title *                        |
| Call for Abstracts Uiew my abstracts Submit a new abstract | Abstract content *             |
| Timetable<br>Contribution List<br>Author index             |                                |
| My conference<br>My tracks<br>My contributions             | Summary                        |
| Book of abstracts<br>Registration                          |                                |
| Segreteria di riferimento                                  | Presentation typenot specified |
|                                                            | Attached files                 |
|                                                            | Attach a file                  |

R. Chiaratti

**Integrated Digital Confere** 

## **CONFERENCE: ABSTRACTS**

#### (versione 1.9.2)

#### **NOVITA':** è stato inserito "l'editor" nei campi da compilare e un collegamento ad una lista di codice Latex.

| General settings | Setup Preview List of Abstracts Book of Abstracts Setup Reviewing |   |
|------------------|-------------------------------------------------------------------|---|
| Timetable        | Submit Abstract                                                   |   |
| Protection       |                                                                   |   |
| E Organization   | Abstract                                                          |   |
| Materials        | Title *                                                           |   |
| Abstracts        | Content *                                                         |   |
| Contributions    |                                                                   |   |
| Paper Reviewing  |                                                                   |   |
| Payments         |                                                                   |   |
| Programme        |                                                                   |   |
| Registration     | ◆ You can use Markdown and LaTeX formulae                         |   |
| Reminders        |                                                                   |   |
| Surveys          |                                                                   |   |
| Room Booking     |                                                                   |   |
| Services         |                                                                   |   |
| Agreements       |                                                                   |   |
| Chat Rooms       | Tou can use Markdown and LaTeX formulae.                          |   |
|                  |                                                                   | A |
| Chiaratti        | Slide n. 53                                                       | S |

R.

### **CONFERENCE: CALL FOR ABSTRACT (5d)**

#### **Primary Authors**

Add primary author -

#### Co-Authors

Add co-author -

#### Track classification \*

Fisica subnucleare con acceleratori

Gruppo I

Fisica dei neutrini

Gruppo II

Fisica teorica

Gruppo IV

#### Comments

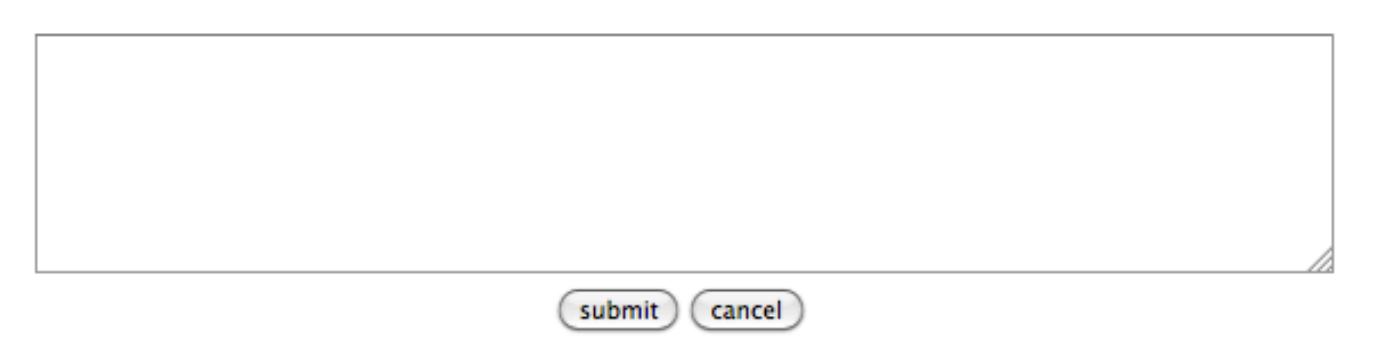

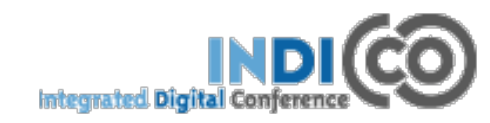

| CO                                           | NFE                                       | RENCE: (                                      | CAL    | LF   | 0      | R A    | BS         | <b>RA</b> | CT (5e)          |
|----------------------------------------------|-------------------------------------------|-----------------------------------------------|--------|------|--------|--------|------------|-----------|------------------|
| Setup Preview                                | List of Abstracts                         | Book of Abstracts Setup Reviewing             |        |      |        |        |            |           |                  |
| Quick search:<br>Displaying<br>Apply filters | Abstract ID 1 abstract<br>Accept Reject N | seek it<br>Merge Author list Export to: 🎕 🛃 🖶 |        |      |        |        |            |           |                  |
| Select: All, None                            |                                           |                                               |        |      |        |        |            |           |                  |
| ID 🗷                                         | Title                                     | Primary Author(s)                             | Tracks | Туре | Status | Rating | Acc. Track | Acc. Type | Submission date  |
| 2                                            | Titolo abstract                           | Mrs. CHIARATTI, Rossana<br>CALORE, Sandra     | 01     | None | PA     | -      | 01         |           | 10 November 2014 |
| Add new A                                    | Accept Reject                             | Merge Author list Export to: 🖏 🔂 🖶            |        |      |        |        |            |           |                  |

Gli abstract presentati, se appartengono ad una traccia predefinita, verranno revisionati dal Track Coordinator" che proporrà di accettarli, respingerli oppure fare un merge di 2 o più abstracts.

In ogni caso, attraverso la visualizzazione della "list of abstract" gli abstract sottomessi possono essere "accettati" o "respinti" dal manager della conferenza che ha I privilegi più alti per farlo.

Nel momento in cui un abstract viene accettato, si deciderà a quale traccia, sessione, tipo di contributo, dovrà appartenere in modo definitivo.

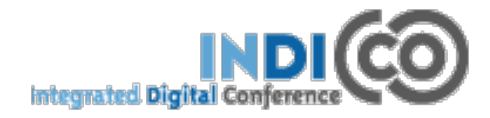

# **CONFERENCE: CALL FOR ABSTRACT (5f)**

| Accepting abs        | stract                                  |
|----------------------|-----------------------------------------|
| Comments             |                                         |
| Destination track    | [A] Fisica subnucleare con acceleratori |
| Destination session  | no session 🛟                            |
| Type of contribution | not defined 🛟                           |
| Email Notification   | Automatic Email Notification            |
| accept cancel        |                                         |

Nel momento in cui un abstract viene accettato, si deciderà a quale traccia, sessione, tipo di contributo, dovrà appartenere in modo definitivo.

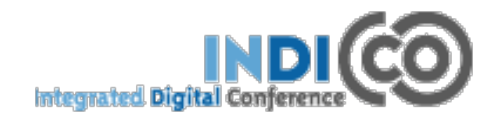

| <b>CONFERENCE:</b>                                      | : CALL FOR ABSTRACT (5g                                   |
|---------------------------------------------------------|-----------------------------------------------------------|
| Abstract: Titolo abstract<br>Go back to: Abstracts list |                                                           |
| Main Track judgments Internal comments Notif            | ification log Tools                                       |
|                                                         | Accepting abstract                                        |
|                                                         | Comments                                                  |
|                                                         | Destination track [A] Fisica subnucleare con acceleratori |
|                                                         | Destination session                                       |
|                                                         | Email Notification Automatic Email Notification           |
|                                                         | accept cancel                                             |

Nel momento in cui un abstract viene accettato, si deciderà a quale traccia, sessione, tipo di contributo, dovrà appartenere in modo definitivo.

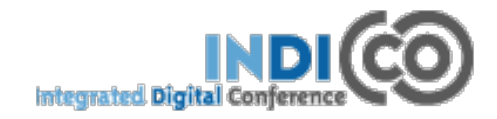

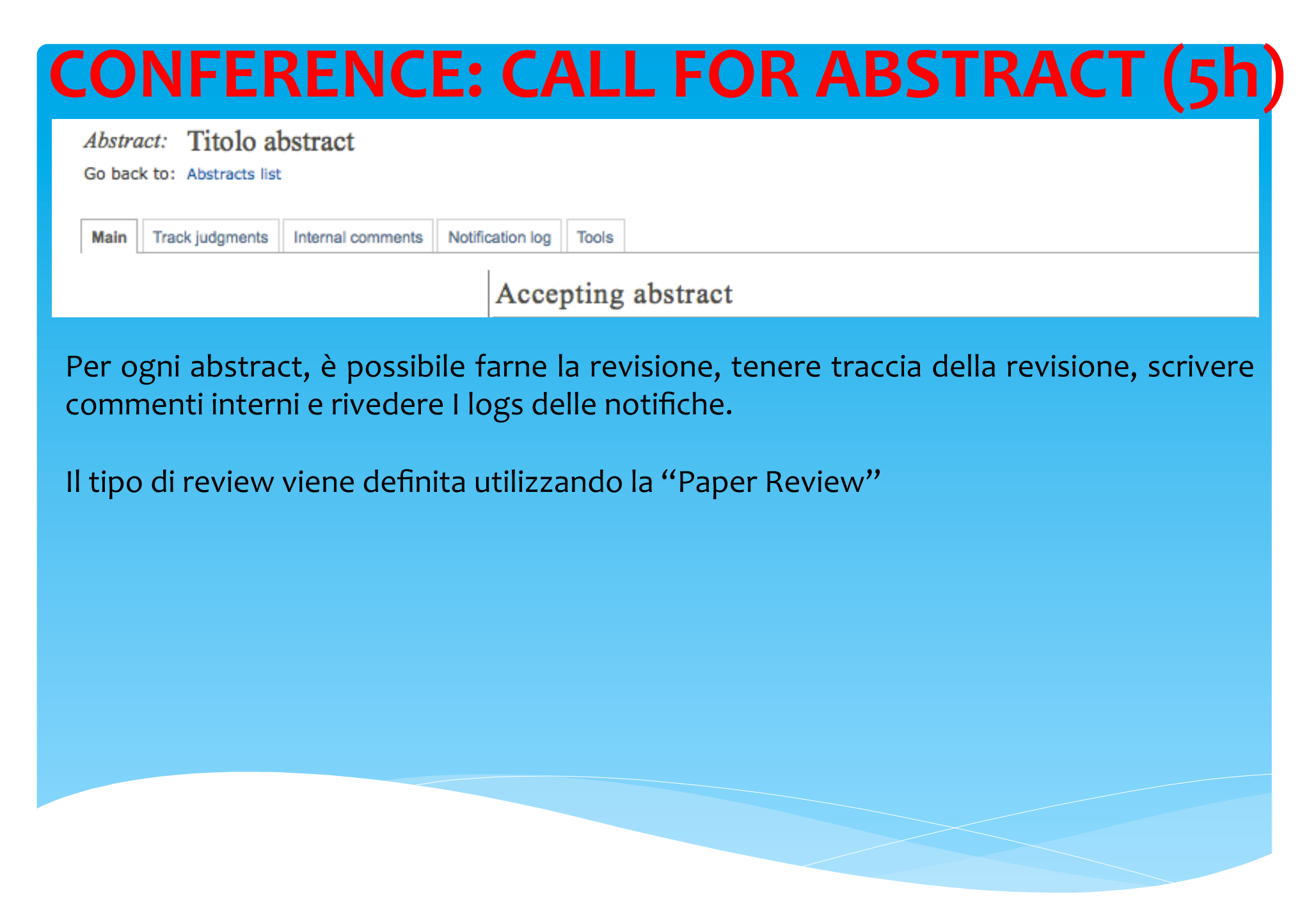

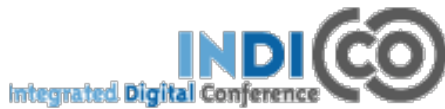

## **CONFERENCE: PAPER REVIEW (6a)**

Il paper review permette di fare una revisione dei contenuti (abstract e paper) presentati dagli speakers. E' possibile impostare tutto un sistema di revisione dei documenti sua per quanto riguarda i contenuti che i layout. Questo sistema viene utilizzato nelle grosse conferenze dove esistono dei comitati di referaggio che decidono quali papers accettare e quali no.

| General settings   | Setup Team Competences Assign papers    |   |
|--------------------|-----------------------------------------|---|
| Timetable          |                                         |   |
| Material           | Step 1 - Choose type of paper reviewing |   |
| Programme          | Step 1 - Choose type of paper fevrewing |   |
| Registration       | Type of reviewing                       |   |
| Call for Abstracts | Save Cancel                             |   |
| Contributions      | No reviewing                            |   |
| Paper Reviewing    | Content reviewing                       |   |
| Evaluation         | Content and layout reviewing            |   |
|                    |                                         | - |

integrated Digita

R. Chiaratti

## **CONFERENCE: PAPER REVIEW (6b)**

#### Il default è "No rewiewing", altrimenti si può avere:

- Content reviewing
- Layout reviewing
- Entrambi (content e layout)

Scelta questa opzione, è necessario personalizzare il processo di revisione, definendo gli status del processo e assegnando i vari ruoli alle persone che prendono parte al processo (manager, referees, reviewers),

| General settings   | Setup Team Competences Assign papers    |
|--------------------|-----------------------------------------|
| Timetable          |                                         |
| Material           | Step 1 - Choose type of paper reviewing |
| Programme          |                                         |
| Registration       | Type of reviewing 👔                     |
| Call for Abstracts | No reviewing (edit)                     |
| Contributions      |                                         |
| Paper Reviewing    |                                         |
|                    |                                         |

R. Chiaratti

integrated Dig

| en 2 - Set un the                                                                                                    | options for content reviewing team                                                                    |
|----------------------------------------------------------------------------------------------------|----------------------------------------------------------------------------------------------------|
| ep 2 - Set up the                                                                                                    | options for content reviewing team                                                                    |
| Add your own statuses                                                                                                    | for the paper reviewing 🕜                                                                             |
| The default statuses are: Acc                                                                                                    | cept, To be corrected and Reject.                                                                     |
|                                                                                                    |                                                                                                    |
|                                                                                                    | Add status                                                                                            |
| Add the questions that t                                                                                                    | Add status                                                                                            |
| Add the questions that                                                                                                    | Add status                                                                                            |
| Add the questions that                                                                                                    | Add status the referees and the content reviewers must answer Add question                            |
| Add the questions that                                                                                                    | Add status the referees and the content reviewers must answer Add question                            |
| Add the questions that t                                                                                                    | Add status<br>the referees and the content reviewers must answer<br>Add question                      |
| Add the questions that the provide the provide the provide the provide the provide the provide the provide the provide the provide the provide the provide the provide the provided the provided the pro | Add status the referees and the content reviewers must answer Add question e judgements ⑦ None (edit) |

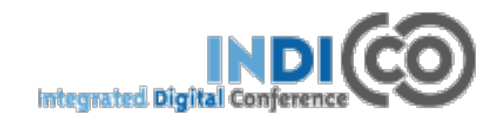

## **CONFERENCE: PAPER REVIEW (6d)**

#### Automatic e-mails can be sent: (?)

To the Paper Review Managers when:

are added to/removed from the conference

To the Referees when:

are added to/removed from the conference

have been assigned to/unassigned from contributions

the author submits a paper

To the Content Reviewers when:

are added to/removed from the conference

have been assigned to/unassigned from contributions

the author submits a paper

To the Author of the paper when a judgement is submitted by:

Referee

Content Reviewer

R. Chiaratti

### **OPZIONI AVANZATE**

### Advanced options

Lists Protection Tools Layout Logs

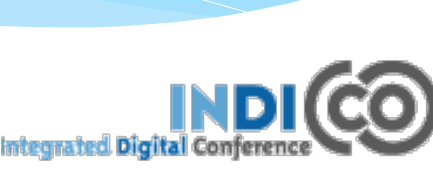

R. Chiaratti

## **OPZIONI AVANZATE: LISTS**

Il menù LISTS mostra:

- La lista di persone che stanno aspettando l'autorizzazione per diventari Utenti Indico;
- La lista di tutti I conveners
- La lista di tutti I relatori che presenteranno un contributo.

Pending people to become Indico users
 List of all sessions' conveners
 List of all contributions' speakers

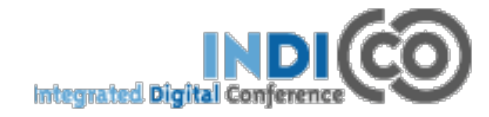

## **OPZIONI AVANZATE: LISTS**

Il menù LISTS mostra:

- La lista di persone che stanno aspettando l'autorizzazione per diventari Utenti Indico;
- La lista di tutti I conveners
- La lista di tutti I relatori che presenteranno un contributo.

Pending people to become Indico users
 List of all sessions' conveners
 List of all contributions' speakers

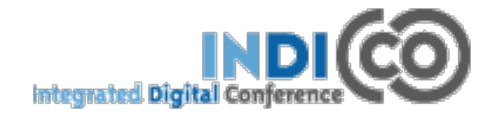

## **OPZIONI AVANZATE: PROTECTION (1)**

#### **CONCETTI BASE:**

- L'amministratore può attivare una sistema di protezione per quasi tutti gli oggetti (categoria, evento, sessione, contributo, materiale allegato, files e links) che crea su Indico;
- La politica di protezione che Indico utilizza si basa su un sistema "eriditario" (inheritance) quindi qualsiasi protezione sia applicata ad una categoria verrà ereditata dalla sottocategoria e dagli eventi all'interno di quella sottocategoria, a meno che essa non venga modificata direttamente su quell'oggetto.

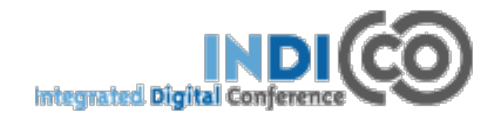

## **OPZIONI AVANZATE: PROTECTION (2)**

#### **TIPOLOGIE DI PROTEZIONE:**

per ogni oggetto in Indico (categoria, evento, sessione, contributo, materiale allegato, files e links) esistono 3 tipi di protezione:

- **1. MODIFICATION Control:** chi possiede I privilegi di Modification Control può editare e modificare l'oggetto;
- 2. ACCESS Control: l'admin può decidere che l'evento sia:
  - PUBLIC: visibile da tutti;
  - PRIVATE ( o RESTRICTED): visibile solo da alcuni utenti predefiniti;
  - INHERITING: visibile dagli utenti che possono visualizzare la categoria a cui appartiene.
  - Solo assegnando ad alcuni utenti i privilegi di Access Control l'amministratore può far visualizzare l'evento anche se esso è PRIVATE.

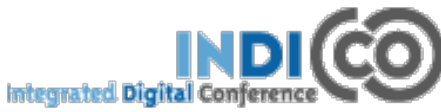

## **OPZIONI AVANZATE: PROTECTION (3)**

#### **TIPOLOGIE DI PROTEZIONE:**

**3. DOMAIN Control:** se un oggetto è public, si può decidere di limitare l'accesso solo ad utenti che utilizzando un particolare indirizzo IP(per es. Tutti gli indirizzi IP che cominciano col numero 127.xxx...). Naturalmente il Domain control non funziona se l'oggetto è già Restricted.

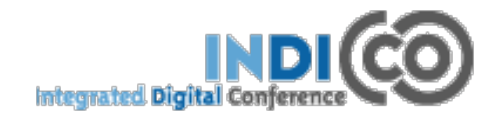

| OPZ                           | IONI AV                                                   | ANZATE: PROTECTION (4)                                                                                                    |  |  |  |  |  |
|-------------------------------|-----------------------------------------------------------|----------------------------------------------------------------------------------------------------|--|--|--|--|--|
| Lists                         | Modification control                                      |                                                                                                    |  |  |  |  |  |
| Protection<br>Tools<br>Layout | Managers<br>(users allowed to modify)<br>Modification key | Add manager Change Note: It is more secure to use the manager list instead of a modification key!                                                                      |  |  |  |  |  |
| Logs                          | Registration modification control                         |                                                                                                    |  |  |  |  |  |
|                               | Registrars<br>(users allowed to modify registration)      | Add registrar                                                                                                    |  |  |  |  |  |
|                               | Access control                                            |                                                                                                    |  |  |  |  |  |
|                               | Current status                                            | Your event is currently <b>PRIVATE</b> .                                                                                                    |  |  |  |  |  |
|                               |                                                           | This means that it can be viewed only by the users you specify in the following list,<br>regardless of the access protection of the parent category 'Corso su Indico'. |  |  |  |  |  |
|                               |                                                           | Add Indico User / Group                                                                                                    |  |  |  |  |  |
|                               | Contact in case of no access<br>Modify status             | no contact info defined (edit)<br>Make it PUBLIC (viewable by all the users, regardless of the access protection of the parent category 'Corso su Indico').            |  |  |  |  |  |
|                               |                                                           | Make It INHERITING the access protection from its parent category 'Corso su Indico' (PUBLIC for the moment).                                                           |  |  |  |  |  |
|                               | Access key                                                | Change<br>Note: It is more secure to use make the event private instead of using an access key!                                                                        |  |  |  |  |  |
| R. Chiaratti                  |                                                           | Slide n. 69                                                                                                    |  |  |  |  |  |

| <b>OPZIONI AVANZATE: TOOLS (1)</b> |         |                   |           |                     |  |  |  |
|------------------------------------|---------|-------------------|-----------|---------------------|--|--|--|
| Advanced options                   |         |                   |           |                     |  |  |  |
| Lists                              |         |                   |           |                     |  |  |  |
| Protection                         |         |                   |           |                     |  |  |  |
| Tools                              |         |                   |           |                     |  |  |  |
| Layout                             |         |                   |           |                     |  |  |  |
| Logs                               |         |                   |           |                     |  |  |  |
| Alarms Clone Even                  | Posters | Badges/Tablesigns | Lock Dele | te Material Package |  |  |  |

#### List of existing alarms

| Date (Europe/Rome):      | Subject | : То: | Action: |
|--------------------------|---------|-------|---------|
| There are not alarms yet |         |       |         |
| add new alarm            |         |       |         |
|                          |         |       |         |
|                          |         |       |         |
|                          |         |       |         |

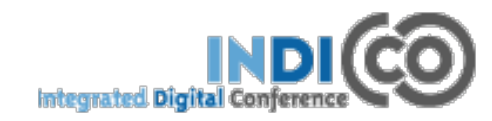

## **OPZIONI AVANZATE: TOOLS (2)**

ALARM: questa opzione permette di inviare un mail (reminder, aviso urgente, ecc.) a tutti I partecipanti oppure ad una lisa di persone che potete definire voi in base alle vostre necessità.

| Alarms Clone Event Posters Badges/Tablesigns Lock Delete Material Package  | _ |
|----------------------------------------------------------------------------|---|
| Create a new alarm email                                                   |   |
| When to send the alarm?                                                    |   |
| O At this date: 12/11/2014 08:00 🚞 (Europe/Rome)                           |   |
| <ul> <li>Time before the beginning of the event:</li> <li>Hours</li> </ul> |   |
| From address:                                                              |   |
| select a from address                                                      |   |
| Send alarm to:                                                             |   |
| Send alarm to all registrants of the event.                                |   |
| Define recipients (comma-separated list of email addresses) :              |   |
|                                                                            |   |
| Additional Note:                                                           |   |
|                                                                            |   |
|                                                                            |   |
|                                                                            |   |
|                                                                            |   |
| Include a text version of the agenda in the email                          |   |
| Save Send now Send me as a test Cancel                                     |   |

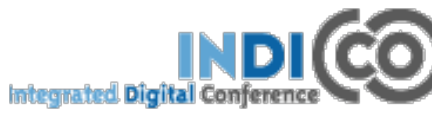

R. Chiaratti

Slide n. 71

## **OPZIONI AVANZATE: TOOLS (3)**

**CLONE EVENT:** questa opzione permette di duplicare un evento creato in passato, per usufruire per es. dello schema timetable già impostato oppure delle informazioni logistiche già inserite precedentemente.

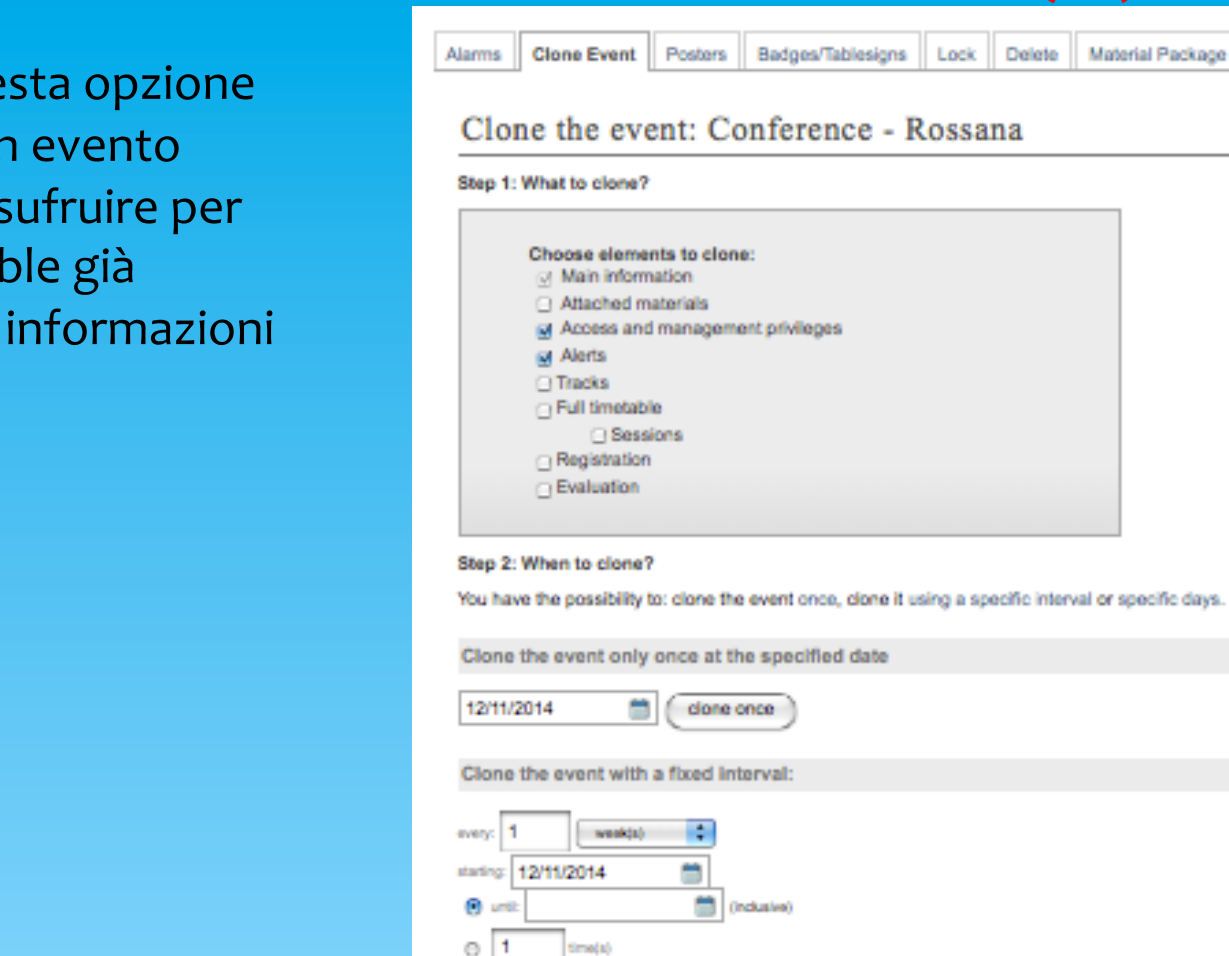

clone with interval

12/11/2014

clone given days

(media)

on the: first

starting:

Clone the agenda on given days:

.

Monday

1

(inclusive)

every 1

month(s)

R. Chiaratti

Slide n. 72
# **OPZIONI AVANZATE: TOOLS (4)**

**POSTERS:** questa opzione permette di creare la locandina dell'evento. Per esempio se utilizziamo Indico per i Seminari, potremmo creare un template di locandina che ogni volta sarà utilizzato per divulgare il Seminario.

| Alarms | Clone Event                                                        | Posters  | Badges/Tablesigns        | Lock     | Delete | Material Package |  |  |  |
|--------|--------------------------------------------------------------------|----------|--------------------------|----------|--------|------------------|--|--|--|
| Pos    | ster Printin                                                       | g        |                          |          |        |                  |  |  |  |
| Cr     | eate post                                                          | er       |                          |          |        |                  |  |  |  |
|        | Based                                                              | lon:     | Create Poster From       | m Templa | ate    |                  |  |  |  |
|        | PDF Optio                                                          | ons: Mir | nimal horizontal margin  | n (cm) 0 |        |                  |  |  |  |
|        |                                                                    | Mir      | nimal vertical margin (o | m) 0     |        |                  |  |  |  |
| Lo     | Local poster templates (templates attached to this specific event) |          |                          |          |        |                  |  |  |  |
|        |                                                                    | Bla      | nk Page 🛟 New            |          |        |                  |  |  |  |

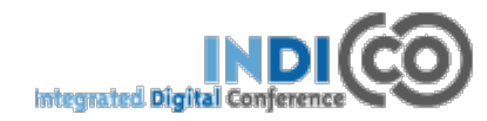

### **OPZIONI AVANZATE: TOOLS (5)**

### **BADGES**/ **TABLESIGNES:** questa opzione permette di creare i badges e i segnaposto. Purtroppo Indico è limitato nella grafica Crea i badges ma non permette di utilizzare qualsiasi font, bisogna adattarsi a quanto propone di default.

| Alarms      | Clone Event              | Posters     | Badges/Tablesigns      | Lock  | Delete              | Material Package                |       |  |  |      |  |
|-------------|--------------------------|-------------|------------------------|-------|---------------------|---------------------------------|-------|--|--|------|--|
| Badg        | ge Printing              |             |                        |       |                     |                                 |       |  |  |      |  |
| Cre         | ate a nev                | v temp      | late                   |       |                     |                                 |       |  |  |      |  |
|             |                          | Based       | d on:<br>Blank Page>   | •     |                     |                                 |       |  |  | <br> |  |
|             |                          |             | New                    |       |                     |                                 |       |  |  |      |  |
| List        | of avail                 | able te     | emplates               |       |                     |                                 |       |  |  |      |  |
| Try S       | elected Templa           | te          |                        |       |                     |                                 |       |  |  |      |  |
| PD          | F Option                 | ns          |                        |       |                     |                                 |       |  |  |      |  |
| ₩ K         | eep these valu           | les for nex | ttime 🍞                |       |                     |                                 |       |  |  |      |  |
|             |                          |             | Top margir<br>1.6      | 10    | Values a<br>Decimal | are in cm.<br>Is are allowed. 🝞 |       |  |  |      |  |
|             | @ Le                     | eft margin  | 1.6                    | 1     | 1.4                 | Right margin 🍘                  |       |  |  |      |  |
| 0           | Margin between           | columns     | 1.0 1.1<br>Bottom marg | gin 🧿 | 0.0                 | Margin between row              | s (?) |  |  |      |  |
| ∎ D<br>Page | oraw a dashed of size A4 | rectangle a | round each badge.      |       |                     |                                 |       |  |  |      |  |

Tip: if your printer does not align the badges correctly, you can tweak the margins.

Example: your left and right margins are 1.5 cm each, but your printer prints everything 1 mm on the left.

In that case, you can use a left margin of 1.6 cm and a right margin of 1.4 cm to compensate.

If you increase a margin, do not forget to decrease the opposite one or maybe Indico will think there is less space for printing badges, and the number of rows / columns will change.

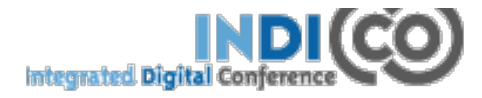

## **OPZIONI AVANZATE: TOOLS (6)**

LOCK: questa opzione permette di "chiudere a chiave" l'evento cioè bloccarlo in modo definitivo; non sarà più possibile modificare i dettagli. Solo chi ha creato l'evento e l'amministratore della categoria può sbloccare l'evento.

**DELETE:** questa opzione permette di CANCELLARE DEFINITIVAMENTE l'evento. Non è possibile annullare l'operazione ma prima di procedere Indico chiede conferma.

**MATERIAL PACKAGE:** è possibile creare un "pacchetto" di tutto il materiale allegato all'evento (slides, poster, minute, ecc.).

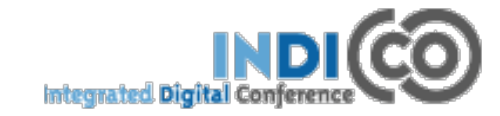

| OPZIC                                          | NI AVANZATE: LAYOUT (1)                                                                                                    |
|------------------------------------------------|----------------------------------------------------------------------------------------------------|
| Advanced options                               | Layout customization         Conference header         Menu         Images                                                                                                    |
| Lists<br>Protection<br>Tools<br>Layout<br>Logs | Stylesheets       No stylesheet has been applied stylesheet         Apply stylesheet       Click here in order to select one of the default stylesheets         Upload your own stylesheet       If you want to fully customize your conference page you can create your own stylesheet and upload it. An example stylesheet can be downloaded here.         Sfoglia       Nessun file selezionato.       Upload stylesheet |
|                                                | Conference header<br>text color<br>Conference header<br>background color<br>Conference logo                                                                                                    |
|                                                | Upload a logo Sfoglia Nessun file selezionato. Upload logo Preview No logo has been saved for this conference                                                                                                    |
|                                                | Page Footer Social bookmarks                                                                                                    |
| Chiaratti                                      | Slide n. 76                                                                                                    |

R. Chiaratti

# **OPZIONI AVANZATE: LAYOUT (2)**

Grazie all'opzione LAYOUT, indico permette di personalizzare il portale del vostro evento, inserendo tutte quelle informazioni necessarie al partecipante: sede dell'evento, informaizoni sui trasporti, prenotazione alberghiera, sponsorizzazioni, ecc. Vediamo ora nel dettaglio:

 LAYOUT CUSTOMIZATION: è possibile effettuare delle modifiche al layout del nostro sito web, in particolare:

- Stylesheet: possiamo associare al nostro sito un foglio di stile diverso da quello in uso. Ad esempio, se ho bisogno di un sito a tre colonne, dovremmo andare a modificare il foglio di stile e caricare nel sito il css personalizzato;
- Color customization: possiamo modificare i colori di sfondo e I colori del testo dell'intestazione del sito,
- Logo: possiamo caricare un logo personalizzato
- Page footer: se attivata, permette di visualizzare qualcosa all'interno del footer (per esempio dei social bookmars) ma credo debba essere modificato il foglio di stile.

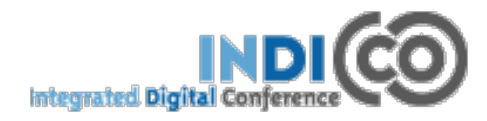

# **OPZIONI AVANZATE: LAYOUT (3)**

Grazie all'opzione LAYOUT, indico permette di personalizzare il portale del vostro evento, inserendo tutte quelle informazioni necessarie al partecipante: sede dell'evento, informaizoni sui trasporti, prenotazione alberghiera, sponsorizzazioni, ecc. Vediamo ora nel dettaglio:

- CONFERENCE HEADER: con questa opzione che deve essere attivata (disable -> enable) possiamo scrivere un annuncio e pubblicarlo nell'intestazione del sito. La conference header feature "Now happening" serve a pubblicare nell'intestazione il titolo del contributo che stanno presentando in questo e quindi si visualizza solo durante l'evento;
- MENU': l'opzione menù serve prima di tutto per decidere quali voci di menu far apparire nel nostro sito, e, non meno importante, ad aggiungere:
  - Link: una voce di menù che punti ad una url esterna;
  - Page: una nuova pagina editabile;
  - Spacer: uno spazio tra le voci di menu';

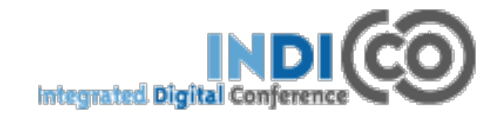

# **OPZIONI AVANZATE: LAYOUT (4)**

✓ IMAGES: grazie a questa opzione è possibile caricare delle immagini da inserire all'interno del testo delle nostre pagine di informazioni.

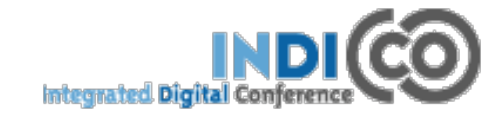

### **OPZIONI AVANZATE: LOGS (1)** Advanced options Event Log Lists Protection General Log Email Log Show standard views: Action Log Tools Layout Apply custom filter: Custom Log Logs Responsible Date Subject Module

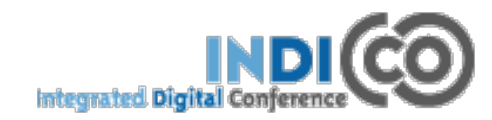

#### General settings

#### Protection

|   | - |     |    |      | - 1 |     |
|---|---|-----|----|------|-----|-----|
| - | n | rn: | an | 17:  | 511 | nn. |
| - | 9 | ч   | an | 12.0 | a u | 011 |

| Materials | <br> | - |
|-----------|------|---|
|           |      |   |
|           | <br> |   |

|      |   |   |   | <br> |  |
|------|---|---|---|------|--|
| -    | ~ | - |   |      |  |
| <br> |   | _ |   | <br> |  |
|      | - | - | - | <br> |  |
|      |   |   |   |      |  |

## **✓ CUSTOMIZATION** (versione 1.9.2)

| Materials<br>Participants                                     | Images                                                                         |          |
|---------------------------------------------------------------|--------------------------------------------------------------------------------|----------|
| Payments<br>Reminders<br>Surveys                              | Upload images                                                                  |          |
| Room Booking     @ Services                                   | - or -<br>Choose from your computer                                            |          |
| Agreements<br>Chat Rooms<br>Logistics<br>Videoconference      |                                                                                | 🕹 Upload |
| <ul> <li>Reports</li> <li>Logs</li> <li>Statistics</li> </ul> | • There are no images in this event. You can upload some using the form above. |          |
| <ul> <li>Customization</li> </ul>                             |                                                                                |          |
| R. Chiaratti                                                  | Slide n. 81                                                                    |          |

### **ESERCITAZIONE N. 1**

- 1. Creare un evento: seminario
- 2. Invitare alcune persone al seminario
- 3. Creare la locandina da esporre
- 4. Caricare il materiale

### **ESERCITAZIONE N. 2**

- 1. Creare un evento: meeting con durata di due giorni
- 2. Impostare il "timetable": sessione mattutina, sessione pomeridiana e contributi all'interno delle sessioni.
- 3. Impostare relatori e caricare materiale.

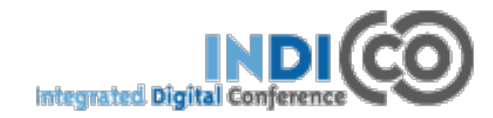

### **ESERCITAZIONE N. 3**

- 1. Creare un evento: CONFERENCE
- 2. Inserire sessioni parallele nel timetable
- 3. Inserire un logo e modificare il layout
- 4. Creare una "home page" dell'evento diversa dall'overview
- 5. Predisporre il modulo di registrazione: dai personali, utilizzo della navetta, partecipazione alla cena sociale,
- 6. Predisporre la "call for abstract"